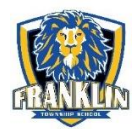

## How to access Assignments from Home

#### TO ACCESS YOUR DIGITAL TEXTBOOKS FROM HOME

- 1. Open *Chrome* on your home device. (If you do not have Chrome, download it from <a href="https://www.google.com/chrome">https://www.google.com/chrome</a>.)
- 2. Click on the *Profile* circle in the top right corner of the Chrome window.
- 3. If you don't see your FTS account listed, then click + Add to add it. Sign in with your FTS Google account.
- 4. Click on FTS Bookmarks in the Bookmarks bar to access your school apps and digital textbooks.

| G Google              | × +                     | Make sure to click on<br>Profile circle at the ver | this<br>y top. – ਰ ×                                              |
|-----------------------|-------------------------|----------------------------------------------------|-------------------------------------------------------------------|
| - → C ≒ google.       | com/?pli=1&safe=active& | ssui=on                                            | 🚽 📩 🖄 🖬 🚺 ៖                                                       |
| FTS Bookmarks 🗅 Admin | Dashboards 🗅 Genesis    | C Technology Plan Training & Member                | ftschool.org<br>Laura Sretenovic<br>Isretenovic@ftschool.org<br>@ |

### **FTS BOOKMARKS**

Links to common or important FTS websites and online apps are in the *FTS Bookmarks* folder located in the Bookmarks Bar on your Chrome browser. If you do not see this folder, make sure that you are logged into the Chrome browser with your FTS Google account. Also make sure that your Bookmarks Bar is set to "show"

| ¥                             | ou must use Chrome           | browser. Make sure you are<br>logged in here. |
|-------------------------------|------------------------------|-----------------------------------------------|
| New Tab                       | × +                          | v – Ø ×                                       |
| ← → C (<)                     |                              | 🖻 🖈 🧿 🛊 🖬 🚺 🗄                                 |
| G FTS Bookmarks               |                              | <b>↑</b>                                      |
| Digital lextbooks / Classroom | n Apps 🕨 🚱 Generation Genius |                                               |
| FTS Tech Support              | Great Minds WIT & WISDOM     | Gmail Images 🗰 🔳                              |
| FTS Website                   | S IXL                        | To see your Bookmarks Bar, click here >       |
| S Genesis                     | McGraw-Hill Science          |                                               |
| GMAIL                         | Newsela                      | Rookmarks > Show Rookmarks Par                |
| GoGuardian Teacher            | Savvas Envision Math         | Bookinarks > Show Bookinarks Bar.             |
| Google Classroom              | Cl Social Studies            |                                               |
| 🛆 Google Drive                |                              |                                               |
| LUNCH COUNT                   |                              |                                               |
| . Testing                     | ►                            |                                               |
|                               |                              |                                               |
|                               |                              |                                               |

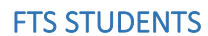

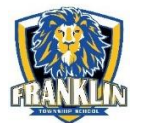

# How to access Assignments from Home

### **GENESIS STUDENT PORTAL**

Students in grades 6-8 may sign in to the Genesis Student portal to see their grades, assignments, class schedule, and report cards.

- 1. Go to Genesis Student Portal (located in FTS Bookmarks in your Bookmarks Bar.)
- 2. Click Sign in with Google.

| <complex-block>Franklin Township School<br/>Student Access</complex-block> | Genesis                                                                                                    | WEBSITE: www.ftschool.org/fts/   EMAIL: techsupport@ftschool.org | HELP DESK: 908-735-7929 x1232 |
|----------------------------------------------------------------------------|----------------------------------------------------------------------------------------------------|------------------------------------------------------------------|-------------------------------|
| Please contact Mrs.Sretenovic at techsupport@ftschool.org for assistance.  | Franklin Township School<br>Student Access<br>User Name:<br>Password:<br>Sign in as Laura<br>Sign in as Laura<br>Decision of the password<br>Sign in as Laura<br>Sign in as Laura<br>Decision of the password |                                                                  |                               |